## Lecture Notes 8

J2EE

## **J2EE Specification and Benefits**

### Java 2 Enterprise Edition

OPortable application-server platform

### J2EE specification

- OAPI support
- OSecurity
- **OTransaction management**
- ODeployment processes

## **Overview of J2EE Architecture**

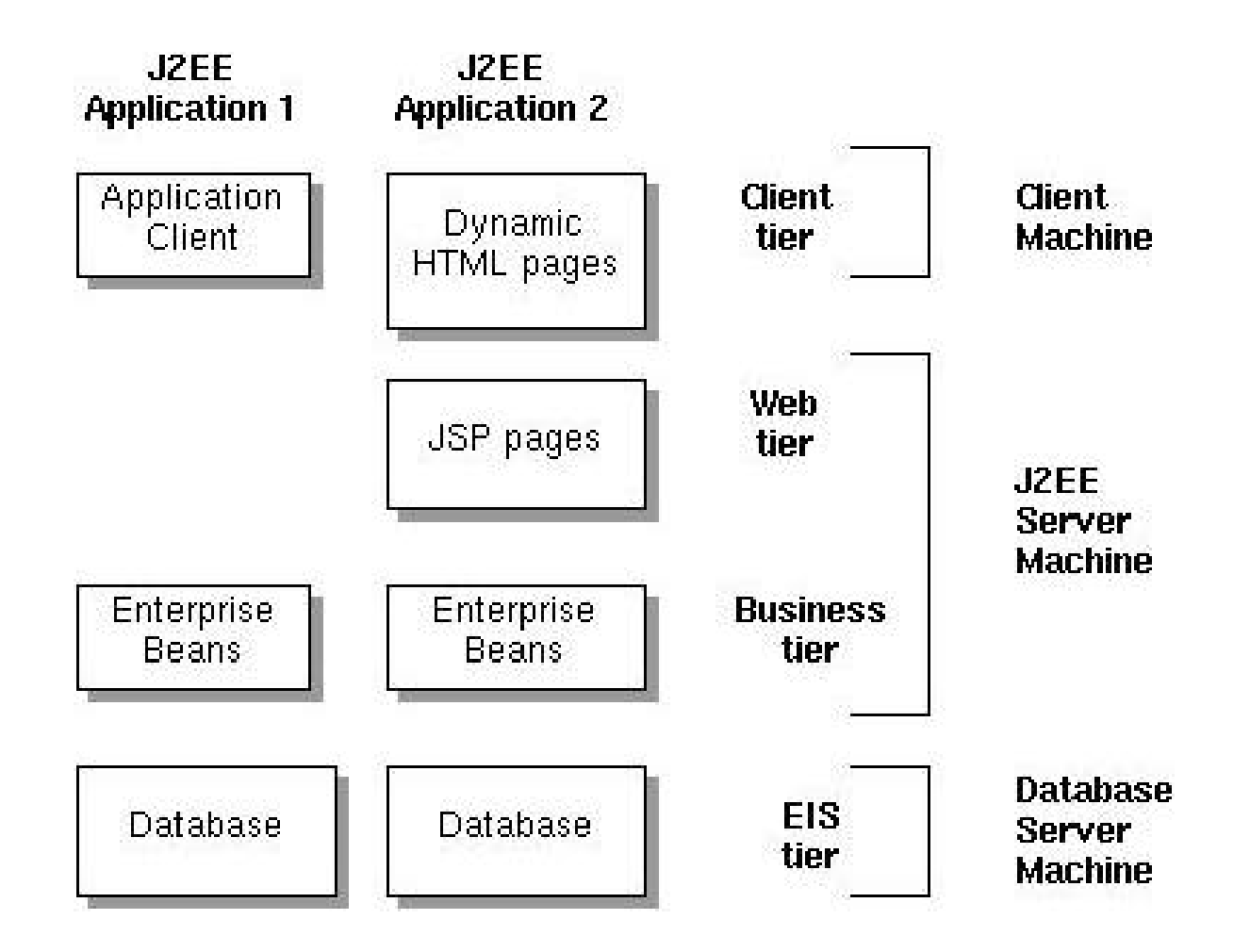

## **J2EE Specification and Benefits**

| Required APIs              | Web Containers | EJBs     |
|----------------------------|----------------|----------|
| Java Data Base             | required       | required |
| Connectivity(JDBC) 2.0     |                |          |
| Extension                  |                |          |
| Remote Method Invocation-  | required       | required |
| Internet Inter-ORB         |                |          |
| Protocol(RMI-IIOP) 1.0     |                |          |
| Enterprise Java Beans(EJB) | required       | required |
| 1.1                        |                |          |
| Servlets 2.2               | required       | N/A      |
| Java Server Pages(JSP) 1.1 | required       | N/A      |
| Java Messaging             | required       | required |
| System(JMS) 1.0            |                |          |
| Java Naming and Directory  | required       | required |
| Interface(JNDI) 1.2        |                |          |
| Java Transaction API (JTA) | required       | required |
| 1.0                        |                |          |
| JavaMail 1.1               | required       | required |
| Java Activation            | required       | required |
| Framework(JAF) 1.0         |                |          |

## **Commercial Application Servers**

BEA WebLogic
iPlanet Application Server
IBM WebSphere
JBoss

## Web and Business Tiers

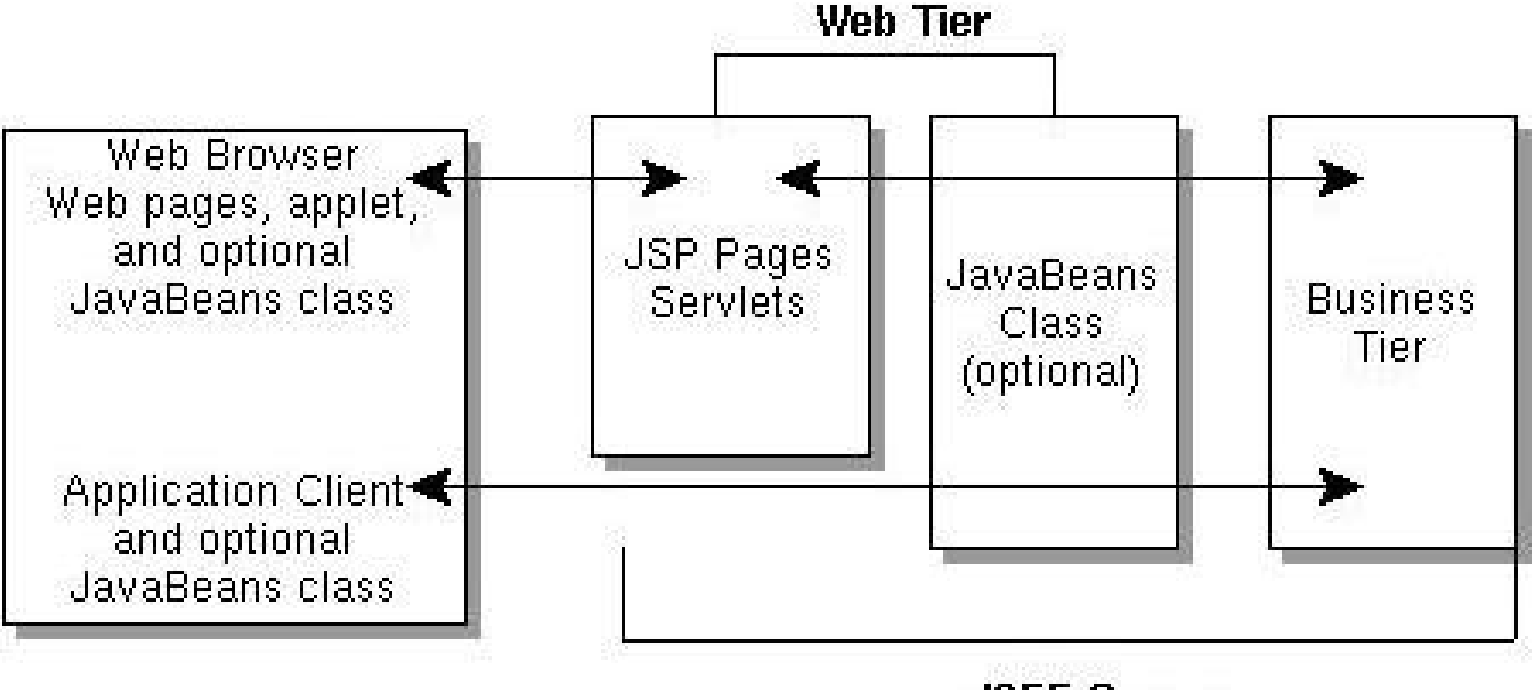

J2EE Server

## **Business and EIS Tiers**

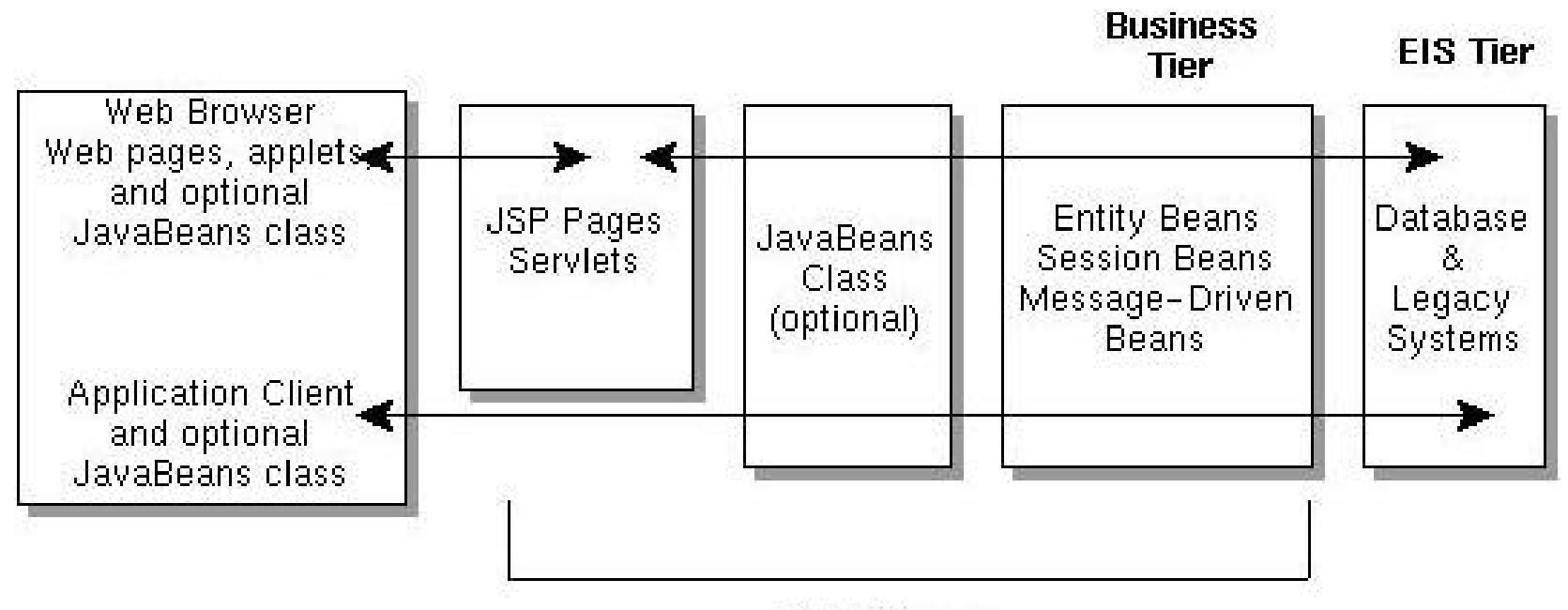

**J2EE Server** 

## J2EE Multitier Architecture

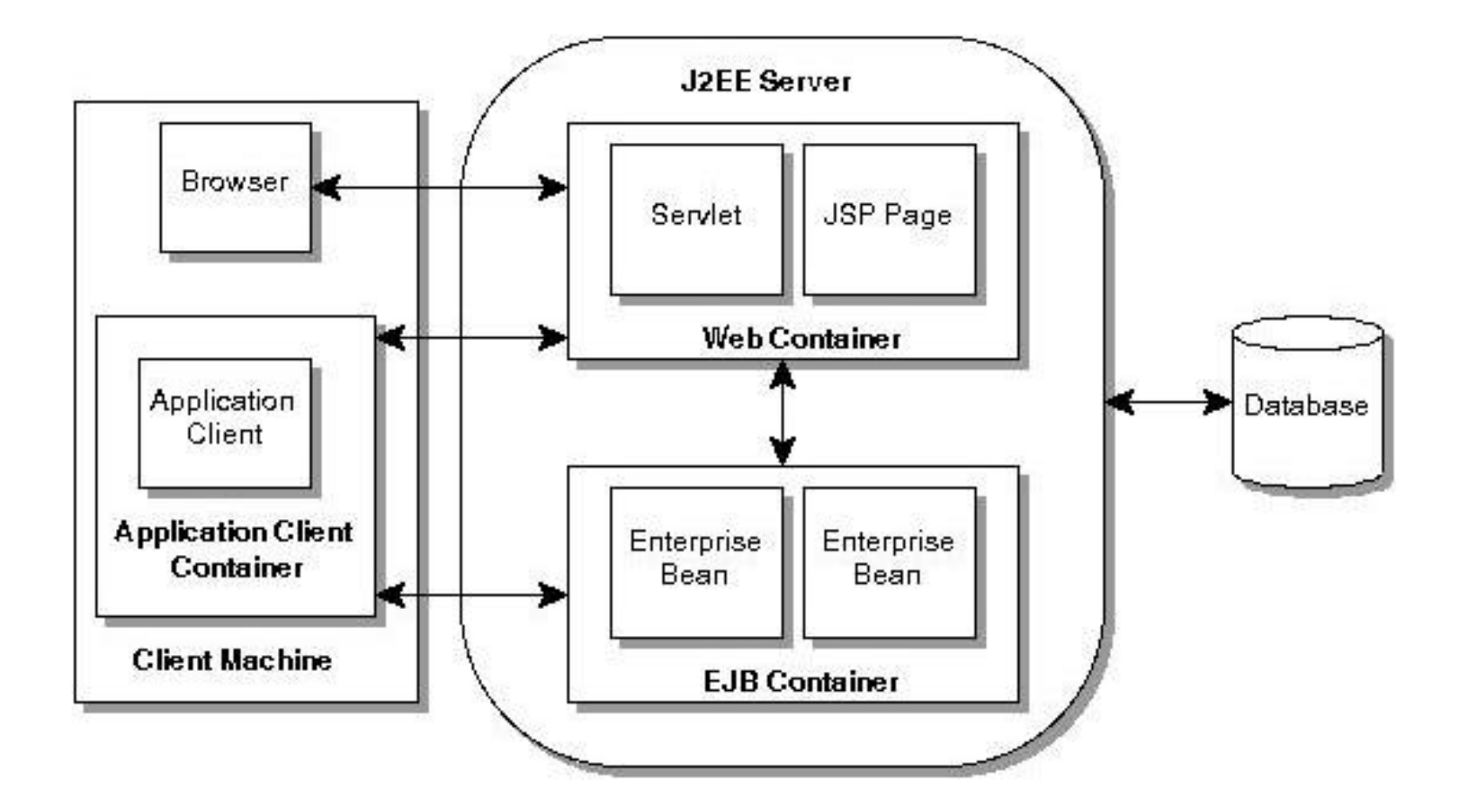

## **J2EE Multitier Architecture**

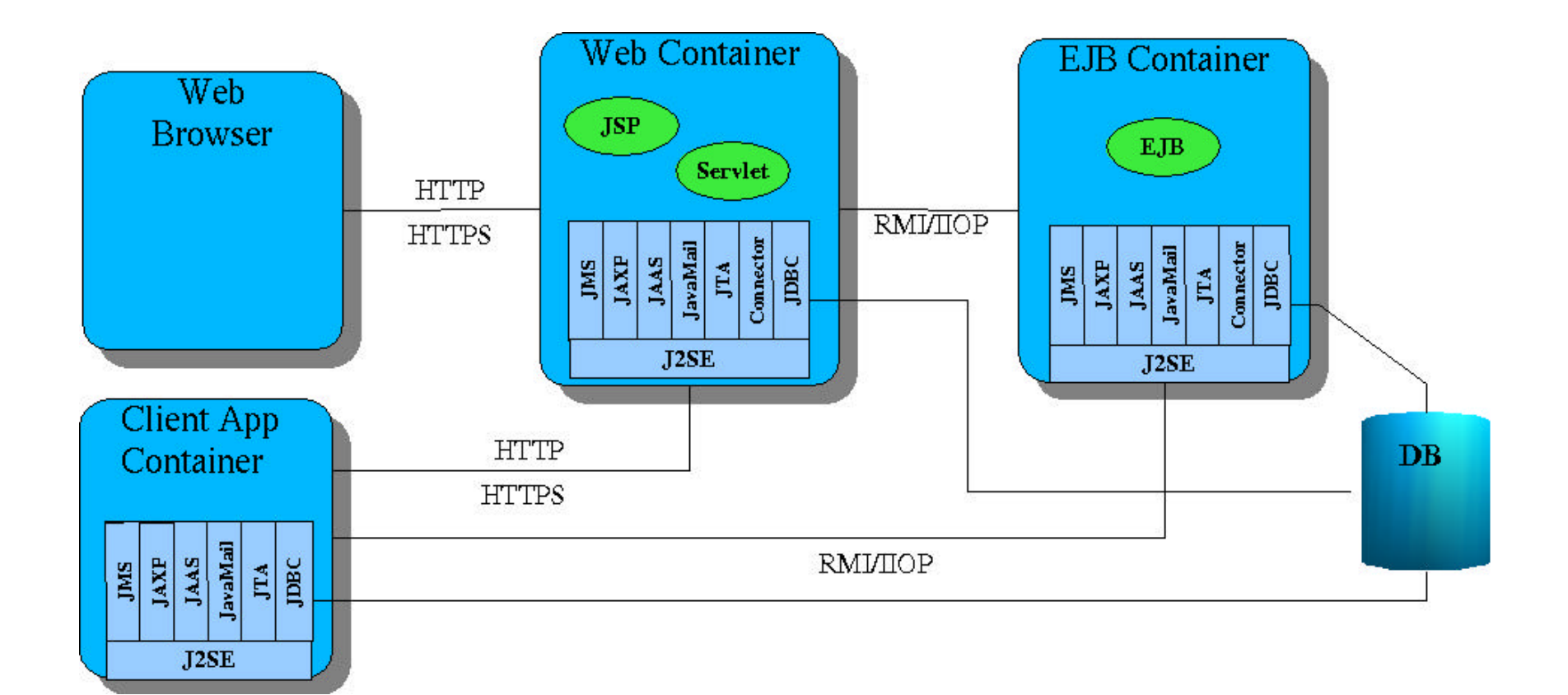

## **Installation Notes**

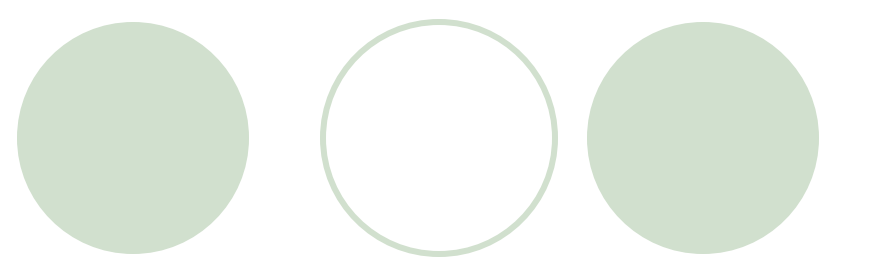

- Install J2EE 1.2.1 (to c:\j2sdkee)
- Setup J2EE\_HOME and CLASSPATH
  - O CLASSPATH=.;C:\j2sdkee\lib\j2ee.jar
  - J2EE\_HOME=C:\j2sdkee
- Install Cloudscape (we will use book's version 3.6.4)
  - Copy to C:\j2sdkee\lib\cloudscape
    - C:\cloudscape\frameworks\RmiJdbc\classes\RmiJdbc.jar
    - C:\cloudscape\lib\client.jar
    - C:\cloudscape\lib\cloudscape.jar
    - C:\cloudscape\lib\tools.jar
  - Clients must have tools.jar, client.jar, and RmiJdbc.jar in CLASSPATH (e.g. copy these files to c:\jdk1.3.1\jre\lib\ext or run batch file

C:\cloudscape\frameworks\RmiJdbc\bin\setClientCloudscapeCP.bat for every client.

# Running J2EE & Cloudscape

### Start DBMS:

O Cd C:\cloudscape\frameworks\RmiJdbc\bin

o setServerCloudscapeCP

o startCS

- Start J2EE
  - Cd c:\j2sdkee\bin
  - Setenv
  - Je22 -verbose

### Notes on Examples 3&4 (Transactions)

#### Define databases BankABC and BankXYZ:

Edit c:/j2sdkee/config/default.properties:

jdbc.datasources=jdbc/Cloudscape|jdbc:cloudscape:rmi:CloudscapeDB;create=true| jdbc/BankABC|jdbc:cloudscape:rmi:BankABC;create=true|jdbc/BankXYZ|jdbc:clo udscape:rmi:BankXYZ;create=true

Create both databases:

java -Dij.protocol=jdbc:rmi:jdbc:cloudscape: COM.cloudscape.tools.ij transactions.sql

 Note: transactions.sql is a batch file with all SQL statements required to setup the desired databases

### Notes on Examples 3&4 (Transactions)

When deploying the example, add these Resource References:

- Jdbc/BankABC
- Jdbc/BankXYZ

# Notes on Entity EJB Examples

### Define and create database Employees:

- jdbc.datasources=jdbc/Cloudscape|jdbc:cloudscape:rmi:CloudscapeDB;create=tr ue|jdbc/BankABC|jdbc:cloudscape:rmi:BankABC;create=true|jdbc/BankXYZ|jdbc: cloudscape:rmi:BankXYZ;create=true|jdbc/Employee|jdbc:cloudscape:rmi:Emplo yee;create=true
- Create DB with employee.sql

### Entity EJB – Bean Managed Persistency

#### • Under General:

select Entity radio button in the Bean Type field

#### Under Entity Settings:

- O Select Bean-Managed Persistency
- Enter the class name for the primary key in the Primary Key Class text field: java.lang.Integer
- Under Resource References, add a reference to the Employee database: Jdbc/Employee
- Under Transaction Management
  - Select Required for all desired methods

## Entity EJB – Container Managed Persistency

#### • Under General:

• select Entity radio button in the Bean Type field

#### Under Entity Settings:

- O Select Container-Managed Persistency and check the boxes of objects that you wish to include
- Enter the class name for the primary key in the **Primary Key Class** text field:

java.lang.Integer

- Select the Primary Key Field Name: employeeID
- Under Resource References, add a reference to the Employee database:

Jdbc/Employee

- Go to main deployment tool screen and select the newly created EJB. Click on the Entity tab and then Deployment Settings:
  - O Enter Database JNDI Name: jdbc/Employee
  - O Then, Generate SQL Now